# 112學年度上學期

# 客語文及閩東語文

教材填報辦法及說明

高級中等以下學校

### ① 學習階段教材內容

分級教材語別分為客語文及閩東語文。教材各分為「教學指引」及「學生用書」。 教學指引適合教師課堂教學輔助使用;學習用書適合學生課程學習使用。

| 語別                                                                                                    | 級別  | 冊別                                | 冊別說明               | 腔 別(六腔) |
|----------------------------------------------------------------------------------------------------|-----|-----------------------------------|--------------------|---------|
| 語別 第 第 < | 第一級 | 第1冊(適用於國小一年級使用)                   | 分別為上、下冊,每學期以五課為原則。 |         |
|                                                                                                    | 第一級 | 第2冊(適用於國小二年級使用)                   | 分別為上、下冊,每學期以五課為原則。 |         |
|                                                                                                    | 第二級 | 第3冊(適用於國小三年級使用)                   | 分別為上、下冊,每學期以五課為原則。 |         |
|                                                                                                    | 第二級 | 第4冊(適用於國小四年級使用)                   | 分別為上、下冊,每學期以五課為原則。 |         |
| 客                                                                                                    | 第三級 | 第5冊(適用於國小五年級使用)<br>預計於113學年度開放申請  | 分別為上、下冊,每學期以五課為原則。 | 四縣腔     |
| 語                                                                                                    | 第三級 | 第6冊(適用於國小六年級使用)<br>預計於113學年度開放申請  | 分別為上、下冊,每學期以五課為原則。 | 海陸腔     |
|                                                                                                    | 第四級 | 第7冊(適用於國中一年級使用)                   | 每冊十課,每學期以五課為原則。    | 饒平腔     |
| $\checkmark$                                                                                                    | 第四級 | 第8冊(適用於國中二年級使用)                   | 每冊十課,每學期以五課為原則。    | 大埔腔     |
| 語別<br>客<br>語<br>文                                                                                                    | 第四級 | 第9冊(適用於國中三年級使用)<br>預計於113學年度開放申請  | 每冊十課·每學期以五課為原則。    | 詔安腔     |
|                                                                                                    | 第五級 | 第10冊(適用於高中一年級使用)                  | 每冊十課,每學期以五課為原則。    |         |
|                                                                                                    | 第五級 | 第11冊(適用於高中二年級使用)                  | 每冊十課,每學期以五課為原則。    |         |
|                                                                                                    | 第五級 | 第12冊(適用於高中三年級使用)<br>預計於113學年度開放申請 | 每冊十課·每學期以五課為原則。    |         |

填報原則說明 (客 語 文)

#### ① 學習階段教材內容

分級教材語別分為客語文及閩東語文。教材各分為「教學指引」及「學生用書」。 教學指引適合教師課堂教學輔助使用;學習用書適合學生課程學習使用。

| 語別 | 級別  | 冊別                                | 冊別說明               | 腔別   |
|----|-----|-----------------------------------|--------------------|------|
|    | 第一級 | 第1冊(適用於國小一年級使用)                   | 分別為上、下冊、每學期以五課為原則。 |      |
|    | 第一級 | 第2冊(適用於國小二年級使用)                   | 分別為上、下冊、每學期以五課為原則。 |      |
|    | 第二級 | 第3冊(適用於國小三年級使用)                   | 分別為上、下冊,每學期以五課為原則。 |      |
|    | 第二級 | 第4冊(適用於國小四年級使用)                   | 分別為上、下冊,每學期以五課為原則。 |      |
| 閩  | 第三級 | 第5冊(適用於國小五年級使用)<br>預計於113學年度開放申請  | 分別為上、下冊,每學期以五課為原則。 |      |
| 東  | 第三級 | 第6冊(適用於國小六年級使用)<br>預計於113學年度開放申請  | 分別為上、下冊,每學期以五課為原則。 |      |
| ≦五 | 第四級 | 第7冊(適用於國中一年級使用)                   | 每冊十課·每學期以五課為原則。    | 無分腔別 |
| PC | 第四級 | 第8冊(適用於國中二年級使用)                   | 每冊十課·每學期以五課為原則。    |      |
| 文  | 第四級 | 第9冊(適用於國中三年級使用)<br>預計於113學年度開放申請  | 每冊十課·每學期以五課為原則。    |      |
|    | 第五級 | 第10冊(適用於高中一年級使用)                  | 每冊十課,每學期以五課為原則。    |      |
|    | 第五級 | 第11冊(適用於高中二年級使用)                  | 每冊十課·每學期以五課為原則。    |      |
|    | 第五級 | 第12冊(適用於高中三年級使用)<br>預計於113學年度開放申請 | 每冊十課·每學期以五課為原則。    |      |

填報原則說明 (閩東語文)

#### 2 教材申請對象

教材適用於各級學校所開設之客語文及閩東語文課程,含高級中等以下之公 私立學校,均以「學校」為單位進行申請。

### ③ 教材申請條件

本年度有開設客語文及閩東語文課程(含直播共學)之高級中等以下公私立 學校。

#### ④ 教材申請數量

1. 以1位學生申請1冊學生用書為原則。

2. 以1位教師申請教學指引及學生用書各1冊為原則。

填報原則說明

### 填報原則說明

#### ⑤ 教材使用注意事項

1.教材分1至5學習階段,授課教師之冊數選別,請依照各年級學習階段進行 選習。

2.為避免教材囤積或不適用之情形,請務必與授課教師確認所需之授課語別、 冊別、腔別及本數再行填報,並以選用各該年級冊別為原則,倘配合轉換語 別選習之學生開課,得依語言級別選用符合級別之教材,惟不宜於下學期更 動冊別。

3.各校選填書籍經配送,如非破損、缺頁及裝訂錯誤等可究責於出貨廠商之 事由或新增轉學生外,不得因學習程度、腔調變更等原因更換或增加數量。

#### ⑥ 教材填報 注意事項

1.欲選書者,請點選系統連結進入,即可進行填寫;若學校無用書需求,則 毋須填寫。

2.請依實際學生上課人數填報教材數量,填寫完成欲修正之學校,請洽承辦 單位聯絡人進行更正。

3.考量高一學生於國中階段多數並未修習本土語文課程,為避免銜接落差, 爰以第七冊做為本土語文課程之選習冊別。

## 客語文及閩東 語文教材閱覽

### 客語文教材閱覽連結:

1. 國民中小學:

https://cirn.moe.edu.tw/WebContent/index.aspx?sid=1107&mid=14481

2. 高級中等學校:

https://cirn.moe.edu.tw/WebContent/index.aspx?sid=1195&mid=14533

- ▶ 閩東語文(馬祖語)教材閱覽連結:
  - 1. 國民中小學:

https://cirn.moe.edu.tw/WebContent/index.aspx?sid=1107&mid=14476

2. 高級中等學校:

https://cirn.moe.edu.tw/WebContent/index.aspx?sid=1195&mid=14539

訂書系統 填報流程 (國民中小學) ◆步驟一 1.點選進入【本土教育資 源網】: 本土 https://cirn.moe.edu.tw/M 獎報 odule/index.aspx?sid=110 7 2.點選左側【分級教材配 送填報系統】,即可進行 教材 112學年度上學期教材需 求填報。

| <ul> <li>呈新消息</li> <li>金親章</li> <li>本土教育相關計畫<br/>期程表</li> <li>國民中學本土語文</li> <li>排課示例</li> <li>太土教育規區書針</li> </ul> | 在位1: CEN > 根域数4<br>12學年度上學期表                                                                                     | <ol> <li>2 次 方 资 送</li> <li>************************************</li></ol>                                             |                                            | で は に に に に に に に に に に に に に に に に に に |
|----------------------------------------------------------------------------------------------------|----------------------------------------------------------------------------------------------------|----------------------------------------------------------------------------------------------------|--------------------------------------------|-----------------------------------------|
| 类報名                                                                                                    |                                                                                                    | \$P:語·周東語學習月                                                                                                    | 用書教材填報                                     | • 創新教學                                  |
| 分級教材(十二年團·<br>教)                                                                                                  | 申請階段                                                                                                    | 申請時間                                                                                                    | 申請對象                                       | ● 采加松市                                  |
| 分级教材配送填報~<br>系統                                                                                                   | 第一階段                                                                                                    | 112/05/15(一) 至<br>112/05/31(五) 止                                                                                       | 全臺國小、國中                                    | ● 数學資源:<br>● 標竿典範                       |
| •112學年度上學期教<br>考填報<br>來語前佈務局(安委                                                                                   | 第二階段                                                                                                    | 112/06/01(四) 至<br>112/06/16(五) 止                                                                                       | 全臺國小、國中<br>新生及第一階段未填報者                     | ● 學生學習<br>● 學習評量                        |
| 會建置)<br>分級試題 ~                                                                                                    | 第三階段                                                                                                    | 112/07/24(四) 至<br>112/08/04(五) 止                                                                                       | 全臺高級中等學校(含進修部)                             | ● 類等國家區<br>● 行政等置                       |
| 國民中小學閩南語<br>沉浸式教學                                                                                                 | 第四階段<br>(加退換書)                                                                                                   | 112/09/01(五) 至<br>112/09/15(五) 止                                                                                       | 全臺含高級中等學校<br>以下之各級學校                       | $\odot$                                 |
| 高級中等學校本土<br>語文教育資源中心                                                                                              | 分級教材填報系                                                                                                    | 皖連結:                                                                                                    |                                            |                                         |
| 本土文化資源<br>本土語言資源 ~<br>部編版客家語分級~<br>数材(九年一貫)(街)<br>在地化数材<br>停課不停學 ~<br>圖書推薦<br>雖市本土教育資源<br>(III)文版)                | 注意 事 頃:<br>学校於以上級材架:<br>清治國立臺两大學:<br>(一) 國中小組: 尤材<br>信 箱: ykm04<br>電 話: (06)21:<br>(二) 高中組: 陳屋姆<br>信 箱: shiru03@ | 当411日期後、彼中講用書或有6<br>本土語文教育資源中心-教材印製<br>年載小姐 、教師坊小姐<br>@gm2.nutn.edu.tw ・ slh1120<br>3-0236<br>ロ 小姐<br>Pgm2.nutn.edu.tw | 土印柴同省 ·<br>祀这組 承继人員:<br>08@gm2.nutn.edu.tw |                                         |
| 影音専區                                                                                                    | 電話:(06)2133                                                                                                    | -111 #5782                                                                                                    |                                            |                                         |
|                                                                                                    |                                                                                                    |                                                                                                    |                                            |                                         |

訂 書 系 統 填 報 流 程 (高級中等學校)

| 步驟一                        |  |
|----------------------------|--|
| 1.點選進入【高級中等學               |  |
| 校 本土語文教育資源中                |  |
| 心】:                        |  |
| https://cirn.moe.edu.tw/We |  |
| bNews/index.aspx?sid=119   |  |
| <u>5∣=13150</u>            |  |
|                            |  |
|                            |  |

2.點選左側【分級教材配
送填報系統】,即可進行
112學年度上學期教材需
求填報。

| 計畫簡介 希現在              | :位置:CIRN > 領域教師<br>學期教材填設 | 2 高級中等學校本主義文教育論                      | 【原中心首貫 > 数材配送填報系统 > 112學年度」 | 快速達                           |
|-----------------------|---------------------------|--------------------------------------|-----------------------------|-------------------------------|
| 最新消息 🥒 11             | 2學年度上學期表                  | <b>教材填報</b>                          | [国上]                        | CIR                           |
| 中心組織成員 ~              |                           |                                      | 000                         | <b>•</b> 99 <b>%</b> 10       |
| 相關法令 ~ 112            | <b>●年度上</b> ■期教材填         |                                      |                             | • <b>#</b> ####               |
| ■ 運気策略聯盟 ~            |                           |                                      |                             | • 3 M B                       |
| 研習活動                  |                           | 110 勝在 南                             |                             | • <b>HE</b>                   |
| 優良教案甄選                | 12                        | 112 字年復」                             |                             | <ul> <li>sci #6 85</li> </ul> |
| 教學示例分享 ~              | -                         | 昏暗, 刚果语学省月                           | 日音烈和現我                      | • 8 m 44                      |
| 電子報 ~                 | 申請階段                      | 申請時間                                 | 申請對象                        | ● 教學賞                         |
| 本土語文相關資源~             |                           | 112/05/15(-) 조                       |                             |                               |
| 部編版分級教材下><br>載(十一年國教) | 第一階段                      | 112/05/31(五)止                        | 全臺國小、國中                     |                               |
|                       | 94 - HL 50                | 112/06/01(四) 至                       | 全臺國小、國中                     |                               |
| 教材配送值報系统~             | 24DH_CK                   | 112/06/16(五)止                        | 新生及第一階段未填報者                 |                               |
| •112學年度上學期教           |                           | 預計開放時間暫定<br>112/07/24(四) 五           | 今言言語由韓國語(今辨解詞)              |                               |
| 材填報                   | A/HEFS                    | 112/08/04(五)止                        | 工業回販十日半以日近18日小              |                               |
|                       | 第四階段                      | 預計開放時間暫定                             | 全臺含高級中等學校                   |                               |
| 活動相) ~                | (加退換書)                    | 112/09/01(五) 至<br>112/09/15(五) 止     | 以下之各級學校                     |                               |
| 行事層                   | 分級教材填報系                   | 条統連結:https://orde                    | r.jen-pin.com.tw(網站建置中)     |                               |
| Qua<br>脚绘带碑           |                           |                                      |                             |                               |
| 107 EH 2/0 8 J        | 注意赛项:                     |                                      |                             |                               |
|                       | ●权派以上叙材测:<br>課決成人會要主導。    | 5截正日知便,截甲請用吉或有5<br>* + 延立教室深语山人 教台印题 | E7月短可看。<br>新祥明 示能 ↓ 篇 ·     |                               |
|                       | ● (一) 爾山小細・学手             | ▼工₩4天秋周見26年17-133时印表<br>味菌小姐、藍絵味小姐   | HUDEL 学资八费。                 |                               |
|                       | 信 箱:vki                   | m04@gm2.nutn.edu.tw slh1             | 12008@gm2.nutn.edu.tw       |                               |
|                       | 電 話:(06                   | 5)213-0236                           |                             |                               |
|                       | (二) 高中组: 陳是如              | 口小姐                                  |                             |                               |
|                       | 倍 % : shiru               | 03@gm2.nutn.edu.tw                   |                             |                               |
|                       | # EE · (05)2              | 122,111 #5787                        |                             |                               |

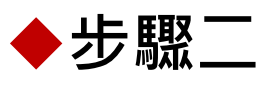

1.輸入【各校教育部代碼】及【承辦人姓名、電子信箱】。
 2.勾選【學校級別】並【驗證電子信箱】,即可開始訂書。

#### 1 2 學校級別確認 請先登入 □ 高中 □ 國中 □ 國小 學校代碼: 共六碼(必填) ⑦學校代碼查詢 先生|小姐| 承辦人: ex.王大明(必填) 驗證電子信箱 電子信箱: 詰動入您的學校公務電子信箱(必填 您的信箱:a\*c@\*.edu 04:59重新發送 驗證代碼: 輸入驗證代碼共6碼 登入 第一次登入系統需驗證電子信箱 開始訂書

### 訂書系統 填報流程

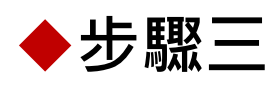

1.如需瀏覽各冊教材內容,可點選紅框處【書本】圖示。
 2.點選級別、語別,即可進行各冊別、腔調及本數之填報。

### 訂書系統 填報流程

 $\bigcirc$ 

| 國小<br>客語<br>客語<br>問用語<br>國東語<br>國東語 |   |     |    |                                     |                     |                                       |                              |  |  |
|-------------------------------------|---|-----|----|-------------------------------------|---------------------|---------------------------------------|------------------------------|--|--|
| 第一级第1冊(上冊)<br>(適用於國小一年級上學期)         |   |     |    | <b>第二級 第3冊(上冊)</b><br>(適用於國小三年級上學期) |                     | 第三級 第                                 | 第三級 第5冊(上冊)<br>(適用於國小五年級上學期) |  |  |
| 四縣腔                                 | 8 | 0 7 | \$ | 四縣腔                                 | <b>E</b> 0 <b>*</b> | 四縣腔                                   | <b>0 </b>                    |  |  |
| 南四縣腔                                | 8 | 0 7 | *  | 南四縣腔                                | <b>E</b> 0 <b></b>  | 南四縣腔                                  | ■ 0 本                        |  |  |
| 海陸腔                                 | 8 | 0 3 | 4  | 海陸腔                                 | <b>e</b> 0 <b>*</b> | 海陸腔                                   | <b>0 </b>                    |  |  |
|                                     | 8 | 0 2 | #  | (                                   | <b>e</b> 0 <b>*</b> | 曲平腔                                   | <b>E</b> 0 本                 |  |  |
| □ 大埔腔                               | 8 | 0 7 | *  | □大埔腔                                | <b>e</b> 0 <b>*</b> | 一大埔腔                                  | ■ 0 本                        |  |  |
| 紹安陸                                 | 8 | 0 3 | *  | 紹安腔                                 | <b>e</b> 0 *        | 紹安腔                                   | ■ 0 本                        |  |  |
| 教學指引(無分腔)                           | 8 | 0 7 | 4  | 数學描引(無分腔)                           | <b>e</b> 0 *        | 教學描引(無分腔)                             | ■ 0 本                        |  |  |
| 第一級 第1冊(上冊)<br>( 教師用 學生用書 )         |   |     |    | 第二級 第3冊(上冊)<br>(教師用學生用書)            |                     | ————————————————————————————————————— | 第三級 第5冊(上冊)<br>(教師用學生用書)     |  |  |
| 四縣腔                                 | 8 | 0 2 | *  | 四縣腔                                 | <b>e</b> 0 *        | 四縣腔                                   | ■ 0 本                        |  |  |
| 南四縣腔                                | 8 | 0 7 | 4  | 南四縣腔                                | <b>E</b> 0 <b>*</b> | 南四縣腔                                  | ■ 0 本                        |  |  |
| 海陸腔                                 | 8 | 0 7 | #  | 海陸腔                                 | <b>E</b> 0 <b>*</b> | 海陸腔                                   | ■ 0 本                        |  |  |
| (                                   | 8 | 0 7 | \$ | (                                   | <b>E</b> 0 <b>*</b> | 曲平腔                                   | ■ 0 本                        |  |  |
| □ 大浦腔                               | 8 | 0 7 | 4  | □ 大埔腔                               | <b>E</b> 0 <b></b>  | □ 大浦腔                                 | ≢ 0 ■                        |  |  |
| 紹安腔                                 | 8 | 0 2 | 4  | 2 紹安腔                               | <b>e</b> 0 <b>*</b> | 1 紹安腔                                 | ■ 0 本                        |  |  |

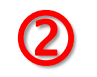

| 國小 國中 高<br>客語 客語 | 高中 國小 國中<br>高語 國東語 國東 | 高中<br>語 閩東語     |                     |                 |                     |
|------------------|-----------------------|-----------------|---------------------|-----------------|---------------------|
|                  | 第1冊(上冊)<br>小一年級上學期)   | 第二級 5<br>(適用於國小 | 第3冊(上冊)<br>▶三年級上學期) | 第三級 身<br>(適用於國小 | 5冊(上冊)<br>五年級上學期)   |
| 四縣腔              | <b>E</b> 0 本          | 四縣腔             | ■ 0 本               | 四縣腔             | ■ 0 本               |
| 南四縣腔             | <b>e</b> 0 <b>*</b>   | 南四縣腔            | <b>■</b> 0 本        | 南四縣腔            | <b>■</b> 0 本        |
| 海陸腔              | <b>E</b> 0 本          | 海陸腔             | ■ 0 本               | 海陸腔             | <b>E</b> 0 本        |
| 确平腔              | <b>E</b> 0 本          | 鏡平腔             | ■ 0 本               | 饒平腔             | <b>E</b> 0 <b></b>  |
| □大埔腔             | <b>E</b> 0 本          | 大埔腔             | ■ 0 本               | 大埔腔             | ■ 0 本               |
| 1 紹安腔            | <b>E</b> 0 本          | 紹安腔             | ■ 0 本               | 紹安腔             | <b>E</b> 0 <b>*</b> |
| 数學指引(無分腔)        | <b>0 </b>             | 数學描引(無分腔)       | <b>0 a</b>          | 数學指引(無分腔)       | <b>E</b> 0 本        |
| 第一級              | 第1冊(上冊)<br>用學生用書)     | 第三級第            | 第3冊(上冊)<br>目學生用書)   | 第三級 第<br>(教師用   | \$5冊(上冊)<br>學生用書)   |
| 四縣腔              | ■ 0 本                 | 四縣腔             | <b>E</b> 0 <b>*</b> | 四縣腔             | <b>E</b> 0 本        |
| 南四縣腔             | <b>E</b> 0 本          | 南四縣腔            | ■ 0 本               | 南四縣腔            | <b>E</b> 0 <b>*</b> |
| 海陸腔              | <b>E</b> 0 本          | 海陸腔             | ■ 0 本               | 海陸腔             | <b>E</b> 0 本        |
| 饒平腔              | <b>E</b> 0 本          | 韻平腔             | ■ 0 本               | (讀平腔            | <b>E</b> 0 本        |
| □ 大埔腔            | <b>E</b> 0 本          | □ 大埔腔           | <b>E</b> 0 <b></b>  | □ 大浦腔           | <b>E</b> 0 本        |
| 紹安腔              | <b>E</b> 0 本          | 紹安腔             | <b>E</b> 0 本        | 紹安腔             | <b>E</b> 0 本        |

### 訂書系統 填報流程

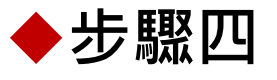

填報完成所需之冊別、腔調、本數後,請於下方填寫【學校承辦人及收件資

訊】,完成後即可按確認送出。

| 承辦人/收   | 件資料                     |
|---------|-------------------------|
| 承辦人姓名:  | ex.王大明(必填) 先生 小姐        |
| 承辦人職稱:  | ex.教學組長(必填)             |
| 承辦人信箱:  | 請輸入您的學校公務電子信箱(必填)       |
| 校內分機/專約 | <b>泉</b> : 請輸入您的校內分機或專線 |
| 其他備註:   | 可輸入詳細學校收件處室或其他說明        |

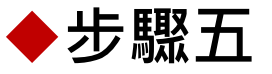

1.訂單成立後,系統將自動寄送通知至承辦人信箱留存。

2.選書完畢後,可點選【紀錄】查詢訂購時間、歷史訂購紀錄、處理狀態等 明細(如下圖)。

3.需修改訂單者,請點選訂購明細中【訂單修改】,修改完成後再次送出。 說明:送出訂單後24小時內可自由修改,如逾時需修正者,請洽南大承辦人員。

| 訂購時間             | 歷史訂購紀錄      | 承辦人               | 處理狀態    | 訂購明 | 細   | 教材簽收               |
|------------------|-------------|-------------------|---------|-----|-----|--------------------|
| 2023/03/29 13:32 | ■國小:總共3000本 | 王*明(a*c@*.edu.tw) | 23:59送出 | 区訂單 | 修改  | 17                 |
| 2023/03/29 13:32 | 國小:總共3000本  | 王*明(a*c@*.edu.tw) | 審核中     | Q明細 | PDF | 10                 |
| 2023/06/29 15:32 | 國小:總共3000本  | 王*明(a*c@*.edu.tw) | 待配送     | Q明細 | PDF | ÷                  |
| 2023/06/29 15:32 | 國小:總共3000本  | 王*明(a*c@*.edu.tw) | 已配送     | Q明細 | PDF | <b>∂</b> ▲立即簽收     |
| 2023/06/29 15:32 | 國小:總共3000本  | 王*明(a*c@*.edu.tw) | 已配送     | Q明細 | PDF | 2023/4/15 15:00已簽收 |

訂書系統 填報流程

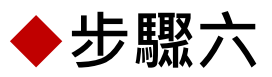

1.訂單成立後,待中心審核通過,教材於一至兩週內由廠商端出貨。

2.學校端收到教材確認點收無誤後,請至系統回報教材簽收【立即簽收】即 完成訂書流程。

| 0                 |                        |               |                    | 2                                                   | _ |
|-------------------|------------------------|---------------|--------------------|-----------------------------------------------------|---|
| 承辦人               | 處理狀態                   | 訂購明細          | 教材簽收               | 教材簽收                                                |   |
| 王*明(a*c@*.edu.tw) | 23:5 <mark>9</mark> 送出 | <b>区</b> 訂單修改 |                    | <ul> <li>✓ 數量正確無誤</li> <li>□ 其他 (請於下方說明)</li> </ul> |   |
| 王*明(a*c@*.edu.tw) | 審核中                    | Q明細 BPDF      |                    | 請說明您遇到的情況                                           | 1 |
| 王*明(a*c@*.edu.tw) | 待配送                    | Q明細 BPDF      |                    |                                                     |   |
| 王*明(a*c@*.edu.tw) | 已配送                    | Q明細 BPDF      | <b>≵</b> 主即簽收      | 完成簽收                                                | 1 |
| 王*明(a*c@*.edu.tw) | 已配送                    | Q明細 BPDF      | 2023/4/15 15:00已簽收 |                                                     | • |
|                   |                        |               |                    |                                                     | 0 |

### 訂書系統 填報流程